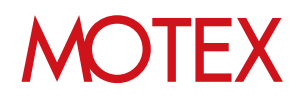

### アンインストールガイド for Android

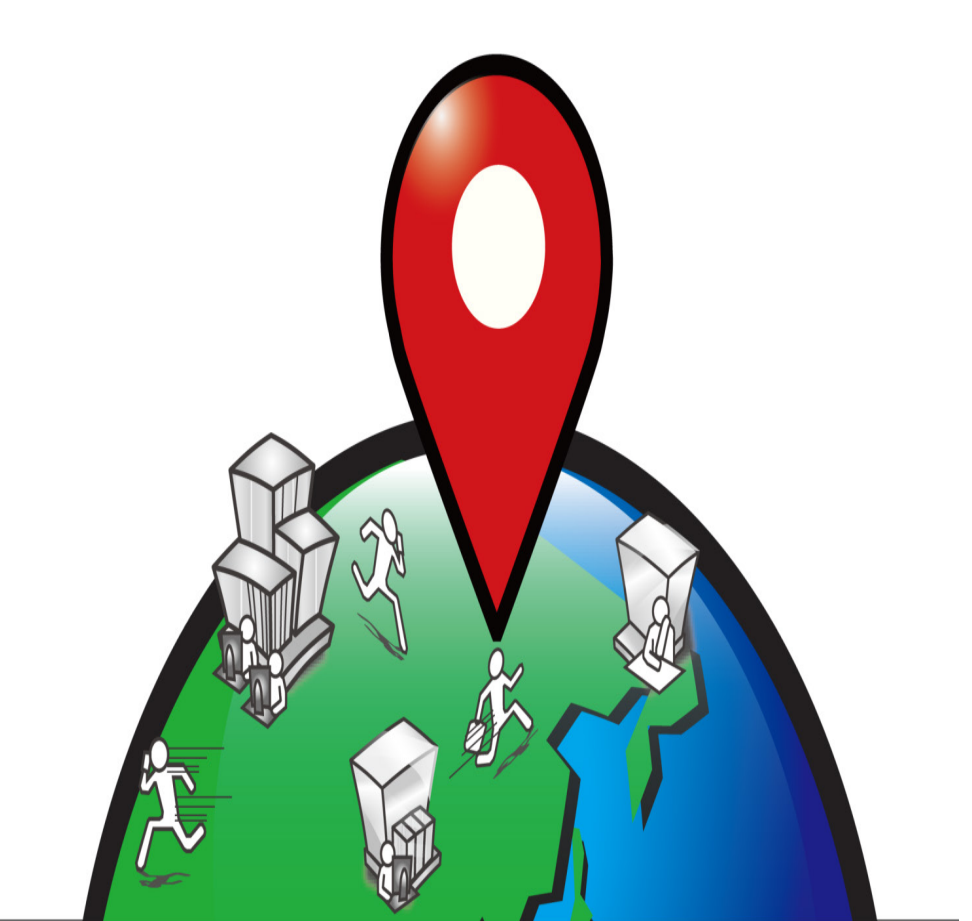

An-021

### 改版履歴

| 改版No. | ページNo | 改版内容                 | 改版日        |
|-------|-------|----------------------|------------|
| 1     |       | 制定                   | 2013/10/04 |
| 2     | 5,6   | ロゴ・アイコン変更に伴う画像の変更    | 2014/11/27 |
| 3     | 5     | 機能改良に伴う画像の変更         | 2015/3/26  |
| 4     | 5     | アンインストール防止機能の終了に伴う変更 | 2018/5/25  |
|       |       |                      |            |
|       |       |                      |            |
|       |       |                      |            |
|       |       |                      |            |
|       |       |                      |            |
|       |       |                      |            |
|       |       |                      |            |
|       |       |                      |            |

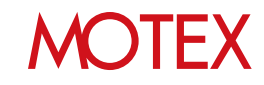

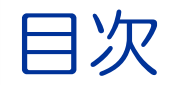

guide

1. アンインストールをする (p.4) 1-1 アンインストールをする (p.5) 1-2 パスワード認証に失敗する場合(p.7)

お問い合わせ先 (p.8)

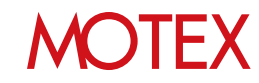

# アンインストールをする

### 1-1 アンインストールをする 1-2 パスワード認証に失敗する場合

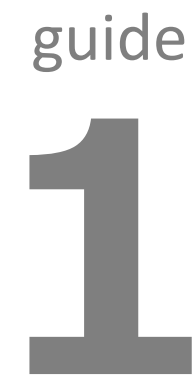

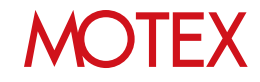

#### [LanScope An Client のバージョンが Ver.2.7.6.0 以上の場合]

1 - 1

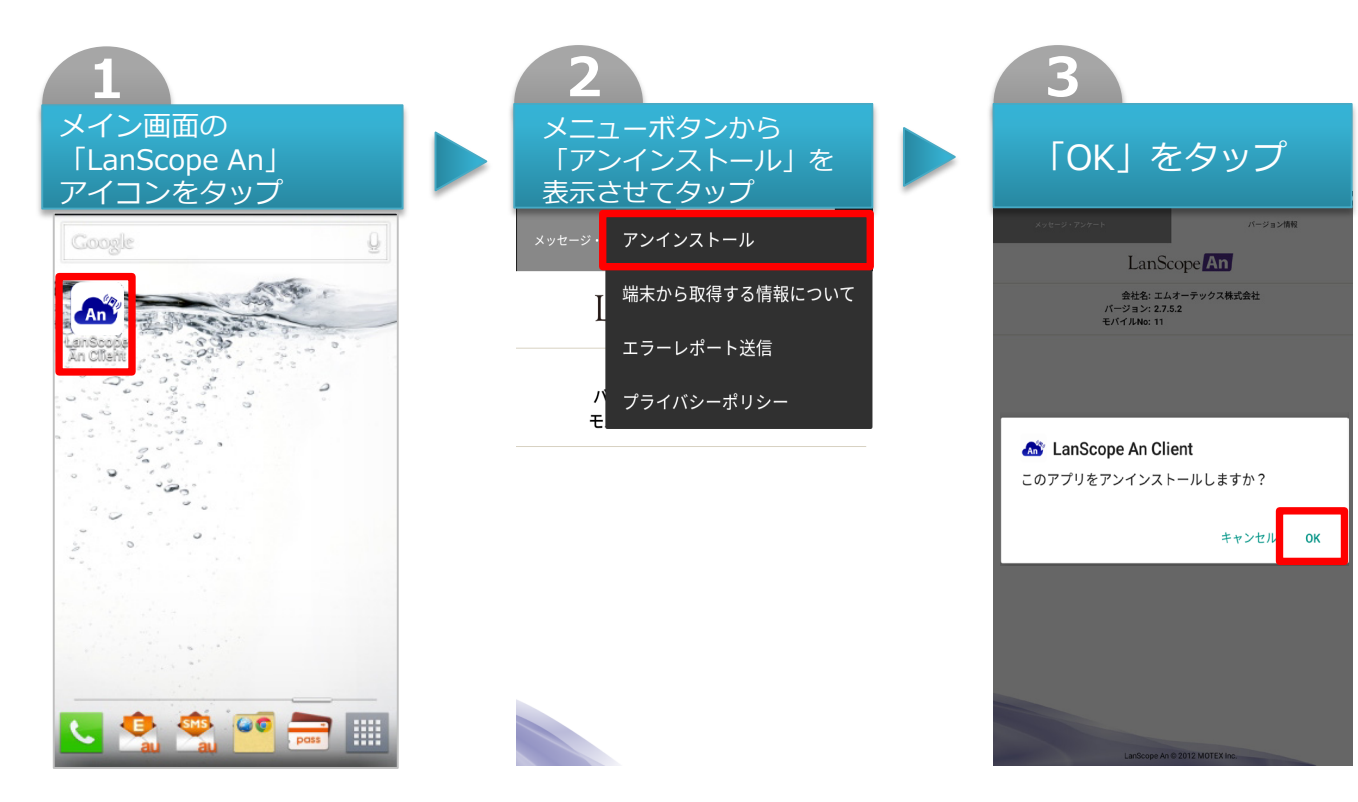

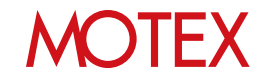

#### [LanScope An Client のバージョンが Ver.2.7.6.0 未満の場合]

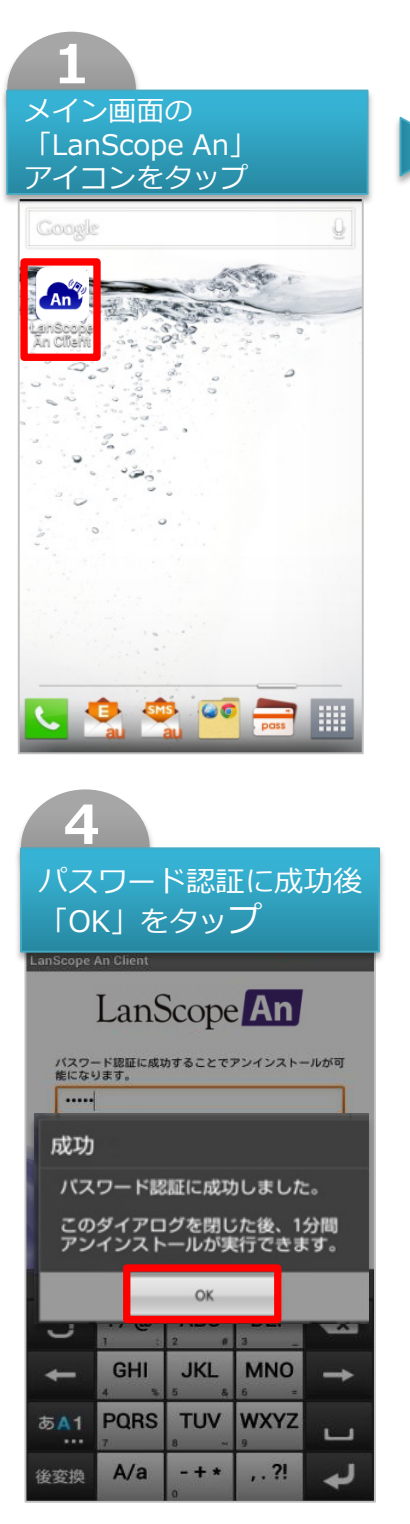

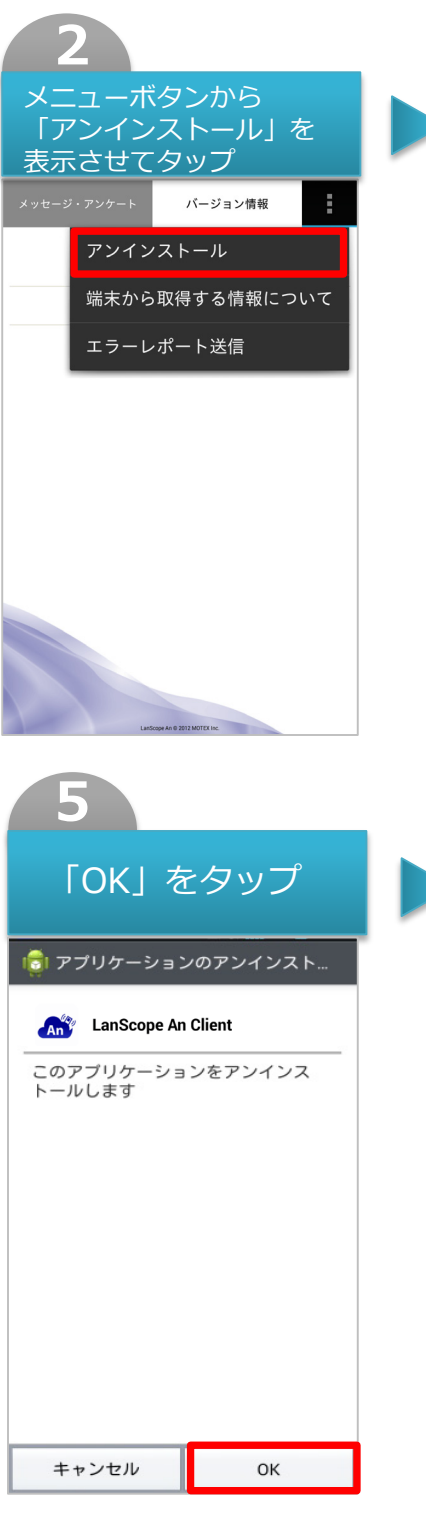

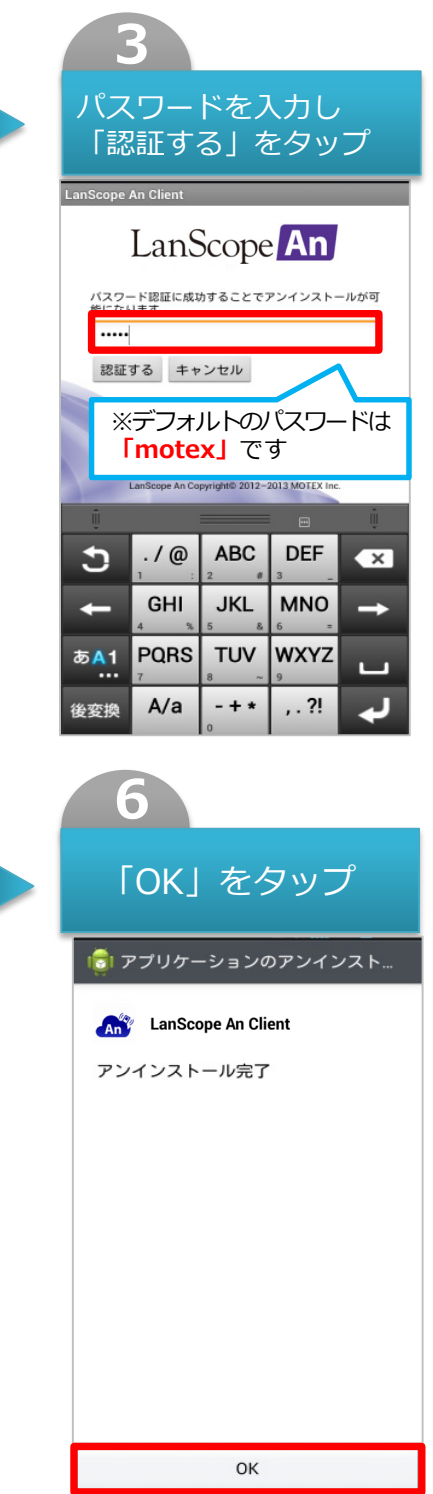

※機種により手順は異なる場合があります。

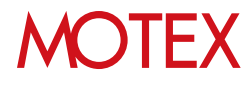

パスワード認証に失敗する場合

端末で入力したパスワードと管理画面「アンインストール防止設定」で設定したパスワードが一致しなかった場合、アンインストールはできません。

| LanScope An Client                   |                                       |            |            |                   |          |  |  |  |
|--------------------------------------|---------------------------------------|------------|------------|-------------------|----------|--|--|--|
| LanScope An                          |                                       |            |            |                   |          |  |  |  |
| パスワード認証に成功することでアンインストールが可<br>能になります。 |                                       |            |            |                   |          |  |  |  |
|                                      | パスワード認証の失敗                            |            |            |                   |          |  |  |  |
|                                      | 不正なパスワードが入力されました。<br>この操作は管理者に通知されます。 |            |            |                   |          |  |  |  |
| 再度認証を行いますか?                          |                                       |            |            |                   |          |  |  |  |
|                                      | 再認証 キャンセル                             |            |            |                   |          |  |  |  |
|                                      | +                                     | GHI<br>4 % | JKL<br>5 & | <b>MNO</b><br>6 = | +        |  |  |  |
| 14                                   | 5A1                                   | PQRS       | 8 ~        | WXYZ<br>9         | <u> </u> |  |  |  |
| - Adv                                | 後変換                                   | A/a        | - + *      | , . ?!            | r*       |  |  |  |

#### ※注意事項

- ・アンインストールの実行は、アンインストール画面が表示されてから1分間のみ有効です。1分以 内に実行できなかった場合、再度パスワード認証が必要となります。
- ・パスワード認証に成功、失敗いずれの場合でも操作ログとして取得します。さらに失敗した場合は、「Anアンインストール」アラートとして表示されます。

※機種により手順が異なる場合があります。

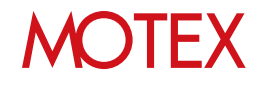

## お問い合わせ先

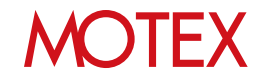

### お問い合わせ先

- ■製品に関するご相談は、次のWebフォームよりお問い合わせください。
- ご購入後の機能・操作に関するお問い合わせ https://go.motex.co.jp/l/320351/2017-06-21/ffyl?
- ご購入に関するお問い合わせ https://go.motex.co.jp/l/320351/2017-11-27/7d5pg?
- ■よくあるご質問(FAQ)については下記のURLをご参照ください。

https://faq.motex.co.jp/?site\_domain=an

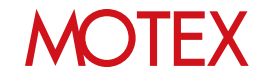

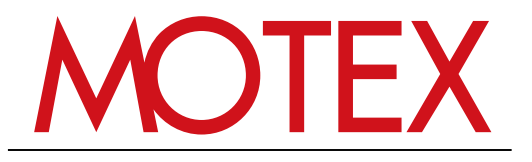

www.motex.co.jp